# Onlineverfahren zur Eignungsfeststellung für den Masterstudiengang Politische Kommunikation

### **Erster Schritt: Registrierung**

Um Ihre Bewerbungsunterlagen online einreichen zu können, müssen Sie sich zunächst unter **mapolkom.hhu.de** mit Ihrer E-Mailadresse als Benutzer/in **registrieren**. Bitte wählen Sie hierzu den Menüpunkt Bewerbung aus und klicken Sie auf "Registrieren".

| HEINRICH HEINE       | MASTERSTUDIUM POLITISCHE KOMMUNIKATION<br>EIGNUNGSFESTSTELLUNG                                                                                                    | [+ Fortale<br>[+ ULB-Katalog<br>[+ Intranet                                                                                                    |
|----------------------|----------------------------------------------------------------------------------------------------|----------------------------------------------------------------------------------------------------|
|                      |                                                                                                    |                                                                                                    |
| Politische           |                                                                                                    |                                                                                                    |
| Kommunikati          | ion                                                                                                    |                                                                                                    |
| CZurück zur SoWi     | Registrierung                                                                                                    | Kontrast                                                                                                    |
| Masterstudium PolKom | Bitte geben Sie als Username eine gültige E-Mail-Adresse an. Sie erhalten im Anschluß an die<br>Registrierung eine E-Mail mit einem Link zur Aktivierung Ihres Accounts.                                                                | Login                                                                                                    |
| Bewerbung            | Registrierung         E-Mail-Adresse:       ***         z.B. orasford@uni-duesseldorf.de, etc.         Passwort:       (Mind. 8 Zeichen)         ***       ***         Die Passwortwiederholung muss mit Ihrem Passwort übereinstimmen! | Studienberatung:<br>Allgemeine Fragen<br>zum Studiengang und<br>zur Bewerbung<br>Dr. Astrid Zipfel<br>(Prüfungsbeauftragte)<br>Gebäude: 23.32<br>Etage/Raum: 06.77 |
|                      | Registrieren                                                                                                    | Tel. +49 211 81-12941<br>⊠3 E-Mail senden<br>C+ Kontakt                                                                                                    |

## **Zweiter Schritt: Aktivierung des Accounts**

Die erfolgreiche Registrierung wird Ihnen online angezeigt. Sie erhalten an die von Ihnen angegebene E-Mail-Adresse eine **Bestätigungsmail** zugesandt, die den **Aktivierungslink** für Ihren Account enthält.

| Uatum:<br>Vor. <u>mapokom@phil.uni-duesseldorf.de</u><br>Betreff: Master Politische Kommunikation: Vielen Dank für Ihre Registrierung! Noch ein Meiner Schritt zur Freischaltung Ihres Accounts<br>An:             |
|----------------------------------------------------------------------------------------------------|
| Vielen Dank für Ihre Registrierung bei der Bewerbung zum Masterstudium Politische Kommunikation!                                                                                                    |
| Sie sind noch einen Keinen Schritt von der Freischaltung Ihres Accounts entfernt. Bitte Klicken Sie auf den unten angegebenen Link um Ihren Account zu aktivieren (bzw. kopieren Sie die URL in Ihren Webbrowser). |
| http://mapokom.hhu.de/activate.aspx?activationid=98920c7f-1214.4c58-abc3-902a24e11503                                                                                                    |
| Nach der erfolgreichen Aktivierung werden Sie zur Login-Seitz weitergeleitet. Nutzen Sie zum Login Ihre E-Mail-Adresse und das Passwort, welches Sie bei der Registrierung festgelegt haben.                       |
| Bei Technischen Problemen wenden Sie sich bitte an mapokom@phil.uni duesseldorf.de.                                                                                                    |
|                                                                                                    |

Bitte überprüfen Sie ihren Posteingang und gehen Sie wie dort beschrieben vor.

Sie werden automatisch weitergeleitet, sobald Ihr Account frei geschaltet und aktiviert wurde. Sie sind nun als **Benutzer/in** registriert.

| HEINRICH HEINE                          | MASTERSTUDIUM POLITISCHE KOMMUN<br>EIGNUNGSFESTSTELLUNG                | IIKATION         | E+ Fortale<br>E+ ULB-Katalog<br>E+ Intranet                                                                                                    |
|-----------------------------------------|------------------------------------------------------------------------|------------------|----------------------------------------------------------------------------------------------------|
| Politische<br>Kommunikat                | ion                                                                    |                  |                                                                                                    |
| Zurück zur SoWi<br>Masterstudium PolKom | Aktivierung Ihres Accounts<br>Ihr Account wurde erfolgreich aktiviert! |                  | Kontrast<br>Lugin                                                                                                    |
| Bewerbung                               |                                                                        | Weller zum Login | Studienberatung:<br>Allgemelne Fragen<br>zum Studiengang und<br>zur Bewerbung<br>Dr. Astrid Zipfel<br>(Prüfungsbeautragte)<br>Gebäude: 23.32<br>Eilage/Raum. 00.77<br>Tel. +49 211 81-12941<br>EQIE-Mail sendes<br>(r-Kontakt |

### Login zum Bewerbungsformular

Sie können sich mit den von Ihnen bei der Registrierung angegebenen **Benutzerdaten** anmelden und gelangen zum **Bewerbungsformular**(Menüpunkt Bewerbung).

| HEINRICH HEINE                    | MASTERSTUDIUM POLITISCHE KOMMUNIKATION<br>EIGNUNGSFESTSTELLUNG                                           | 0+ Fortale<br>0+ ULB-Katalog<br>0+ Intranet                                                                                                    |
|-----------------------------------|----------------------------------------------------------------------------------------------------|----------------------------------------------------------------------------------------------------|
| Politische<br>Kommunikat          | ion<br>Login<br>Für die Online Beselbung müssen Sie sich anmelden. Sie haben nuch keinen Account?        | Kontraet                                                                                                    |
| Masterstudium PolKom<br>Bewerbung | Login  E-Mail-Adresse:  I.B. craaford@uni-duesseldorf.de, etc.  Perswnrt: Passwort vergessen?  Einloggen | Studienberatung:<br>Allgemeine Fragen<br>zum Studiengang und<br>zur Bewerbung<br>Pr. Astrid Zipfel<br>(Prutungsbeautragte)<br>Gebäude: 23.32<br>Erage/Raum: 00.77<br>Tel. +49 211 81-12841<br>t21 E-1431 senden<br>Fe Kontakt |

**Wichtig**: Sie haben die Möglichkeit, Ihre Angaben erneut aufzurufen, während der laufenden Bewerbungsfrist zu aktualisieren und ggf. relevante Dokumente nachzureichen (siehe **Bearbeitung Ihrer Bewerbung**).

# Bewerbungsformular

Bitte geben Sie Ihre Daten möglichst vollständig an – nicht ausgefüllte Pflichtfelder werden mit \*\*\* gekennzeichnet.

| HEINRICH HEINE<br>UNIVERSITÄT DÜSSELDORF | MASTERSTUDIUM POLITISCHE KOMMUNIKATION<br>EIGNUNGSFESTSTELLUNG                                                                               | D+ Fortale<br>D+ ULB-Katalog<br>D+ Intranet               |
|------------------------------------------|----------------------------------------------------------------------------------------------------|-----------------------------------------------------------|
|                                          |                                                                                                    |                                                           |
|                                          |                                                                                                    |                                                           |
| Politischo                               |                                                                                                    |                                                           |
| ommunikat                                | ion                                                                                                    |                                                           |
| Masterstudium PolKom                     | Bewerbung                                                                                                    |                                                           |
| Zurück zur SoWi                          | Bewerbungsformular                                                                                                    | Kontrast                                                  |
| Masterstudium PolKom                     | Bitte geben Sie Ihre Daten möglichst vollständig an und laden Sie die erforderlichen<br>Bewerbungsunterlagen (siehe unten) als Anlagen hoch. | nicole.landeok@hhu.de<br>Logout                           |
| Bewerbung                                | Studlengang                                                                                                    |                                                           |
|                                          | Studienjahr: Wintersemester 2014/15                                                                                                    | Studienberatung:                                          |
|                                          | Master Politische Kommunikation                                                                                                    | Allgemeine Fragen<br>zum Studiengang und<br>zur Bewerbung |
|                                          | Persönliche Angaben                                                                                                    | Dr. Astrid Zipfel<br>(Prüfungsbeauftragte)                |
|                                          | Nachname:                                                                                                    | Gebäude: 23.32<br>Etage/Raum: 06.77                       |
|                                          | Geburtsname:                                                                                                    | Tel. +49 211 81-12941                                     |
|                                          | z.B. Müller, Schmidt, etc.                                                                                                    | E-Mail senden                                             |
|                                          | Vorname:                                                                                                    |                                                           |
|                                          | Geburtsdatum:                                                                                                    | Vertretung                                                |
|                                          | z.B. 03.12.1981, 12.06.1979, etc.                                                                                                    | Dennis Lichtenstein                                       |
|                                          | Geburtsort:<br>z.B. Düsseldorf, Amsterdam, etc.                                                                                              | Gebäude: 23.32<br>Etage/Raum: 01.29                       |
|                                          | Staatsangehörigkeit:<br>z.B. Deutsch. Österreichisch. etc.                                                                                   | Tel. +49 211 81-11694                                     |
|                                          |                                                                                                    | E Mail senden                                             |

Laden Sie die erforderlichen Bewerbungsunterlagen als Anlagen hoch. Nähere Informationen zu den einzureichenden Abschluss- und Studienunterlagen finden Sie auf unserer Master-Informationsseite unter **"Wie bewerbe ich mich?"**.

| Dokumente und Einver          | rstandniserklarung                                                                                                    |
|-------------------------------|----------------------------------------------------------------------------------------------------|
| Dokumer                       | nte: Laden Sie Kopien Ihrer Dokumente hoch.                                                                                                    |
|                               | Auswählen × Entfernen                                                                                                    |
|                               |                                                                                                    |
|                               | Auswahlen × Entlernen                                                                                                    |
|                               | Auswählen × Entfernen                                                                                                    |
|                               |                                                                                                    |
|                               | Hinzufügen                                                                                                    |
|                               | Benötigte Anlagen:<br>1. Absoblies unterfacen (Zougnis, Lickundo, Transport of Reports                                                                            |
|                               | Leistungsübersicht)                                                                                                    |
|                               | <ol> <li>Zulassungsbescheid, Titelblatt und die Gliederung Ihrer Abschlussarbeit</li> <li>Nachweis über weitere Qualifikationsarbeiten zur politischen</li> </ol> |
|                               | Kommunikation                                                                                                    |
|                               | 4. ggt. weitere relevante Studiennachweise<br>5. ggf. Modulhandbuch                                                                                               |
|                               | 8. Motivationsschreiben<br>Die Dekumente können in felgenden Formaten beskeeladen werden: PDF                                                                     |
|                               | DOC, DOCX, GIF, JPG, PNG, TIF.                                                                                                    |
|                               | Einverständniserklärung                                                                                                    |
|                               | Ich erkläre mich damit einverstanden, dass meine Angaben                                                                                                    |
|                               | bis zum Abschluss des Bewerbungsverfahrens elektronisch<br>gespeichert werden.                                                                                    |
|                               |                                                                                                    |
|                               | Rewerbung absenden                                                                                                    |
|                               |                                                                                                    |
| Verantwortlich für den Inhalt | t: 🖾 Master Politische Kommunikation                                                                                                    |
|                               |                                                                                                    |
| C Copyright 2013 Heinrich He  | sine Universität Düsseldorf + Impressum + Kontakt                                                                                                    |
|                               |                                                                                                    |
|                               |                                                                                                    |

## Speicherung der Bewerbungsdaten

<u>Nicht vergessen</u>: Bevor Sie Ihre Bewerbungsunterlagen einreichen, müssen Sie Ihr **Einverständnis zur elektronischen** Speicherung Ihrer Daten geben (siehe Datenschutz und Löschung Ihrer Daten).

Wenn Sie Ihre Bewerbung erstellt, möglichst vollständige Angaben gemacht und die relevanten Dokumente eingestellt haben, klicken Sie einfach auf **"Bewerbung absenden"**.

| Einverständniserktärung<br>Ich erktäre mich damit einverstanden, dass meine Angaben<br>bis zum Abschluss des Bewerbungsverfahrens elektronisch<br>gespeichert werden. | _ |
|----------------------------------------------------------------------------------------------------|---|
| Bewerbung absenden                                                                                                    |   |
| © Copyright 2013 Heinrich-Heine-Universität Düsseldorf + Impressum + Kontakt                                                                                          |   |
|                                                                                                    |   |

#### **Bearbeitung Ihrer Bewerbung**

Während der **laufenden Bewerbungsfrist** können Sie sich erneut einloggen, Angaben aktualisieren/ergänzen und ggf. weitere für die Eignungsfeststellung relevante Dokumente hochladen – abschließend mit **"Bewerbung ändern"** abschicken.

| Dokumente und Einverständniserklärung                                                                                                    |
|----------------------------------------------------------------------------------------------------|
| Dokumente: Laden Sie Kopien Ihrer Dokumente hoch.                                                                                                    |
| Transcript_Of_Records_vorläufig                                                                                                    |
| Titelblatt BA-Arbeit                                                                                                    |
| Modulhandbuch BA Sozialwissenschaften 0214                                                                                                    |
|                                                                                                    |
| Auswählen × Entfernen                                                                                                    |
|                                                                                                    |
| Hinzufügen                                                                                                    |
| Benötigte Anlagen:                                                                                                    |
| 1. Abschlussunterlagen (Zeugnis, Urkunde, Transcript of Records,                                                                                                 |
| Leistungsübersicht)                                                                                                    |
| <ol> <li>Zulassungsbescheid, Treiblatt und die Gliederung Ihrer Abschlussarbeit</li> <li>Nachweie über weitere Qualifikationsarbeiten zur relitischen</li> </ol> |
| Kommunikation                                                                                                    |
| 4. ggf. weitere relevante Studiennachweise                                                                                                    |
| 5. ggf. Modulhandbuch                                                                                                    |
| 6. Motivationsschreiben                                                                                                    |
| Die Dokumente können in folgenden Formaten hochgeladen werden: PDF,                                                                                              |
| DOG, DOGA, GIP, JPG, PNG, TIP.                                                                                                    |
| Einverständniserklärung                                                                                                    |
| Ich erkläre mich damit einverstanden, dass meine Angaben                                                                                                    |
| bis zum Abschluss des Bewerbungsverfahrens elektronisch                                                                                                    |
| gespeichert werden.                                                                                                    |
| Bewerbung ändern                                                                                                    |
| Verantwortlich für den Inhalt: 🖂 Master Politische Kommunikation                                                                                                 |
|                                                                                                    |
| B Copyright 2013 Heinrich-Heine-Universität Düsseldorf + Impressum + Kontakt                                                                                     |
|                                                                                                    |
|                                                                                                    |
|                                                                                                    |

#### Eingangsbestätigung zu Ihrer Bewerbung

Damit liegen uns Ihre Daten zur Eignungsfeststellung für den Masterstudiengang Politische Kommunikation vor.

| HEINRICH HEINE           | MASTERSTUDIUM POLITISCHE KOMMUNIKATION<br>EIGNUNGSFESTSTELLUNG                                                                                                    | E+ Fortale<br>E+ ULB-Katalog<br>E+ Intranet                                   |
|--------------------------|----------------------------------------------------------------------------------------------------|-------------------------------------------------------------------------------|
|                          |                                                                                                    |                                                                               |
|                          |                                                                                                    |                                                                               |
| Politische<br>Kommunikat | ion                                                                                                    |                                                                               |
|                          |                                                                                                    |                                                                               |
| < Zurück zur SoWi        | Daten erfolgreich gespeichert                                                                                                    | Kontrast                                                                      |
| Masterstudium PolKom     | Ihre Daten der Online-Bewerbung zum Masterstudium Politische Kommunikation wurden<br>erfolgreich gespeichert!                                                                    | nicole.landeck@hhu.de<br>Logout                                               |
| Bewerbung                | Sie können Ihre Daten einsehen und ggf, ändern. Loggen Sie sich dafür auf der Webseite ein und<br>rufen Sie Ihre Rewechung unter El Rewechung auf                                |                                                                               |
|                          | Nach Abschluss des Bewerbungsverfahrens erhalten Sie eine Rückmeldung, ob Sie für den<br>Studiengang zugelassen werden. Abschließend werden alle Daten Ihrer Bewerbung gelöscht. | Studienberatung:<br>Allgemeine Fragen<br>zum Studiengang und<br>zur Bewerbung |
|                          | Wenn Sie Fragen zur Online-Bewerbung haben, kontaktieren Sie uns bitte unter<br>mapolkom@phil.uni-duesseldorf.de.                                                                | Dr. Astrid Zipfel<br>(Prüfungsbeauftragte)                                    |
|                          |                                                                                                    | Gebäude: 23.32<br>Etage/Raum: 06.77                                           |
|                          |                                                                                                    | Tel. +49 211 81-12941                                                         |
|                          |                                                                                                    | E-Mail senden                                                                 |
|                          |                                                                                                    | B+ Kontakt                                                                    |

Zusätzlich bestätigen wir Ihnen den Eingang Ihrer Bewerbung per E-Mail.

Hinweis: Änderungen und weitere Speicherungen der Bewerbungsdaten werden dann nur noch online angezeigt.

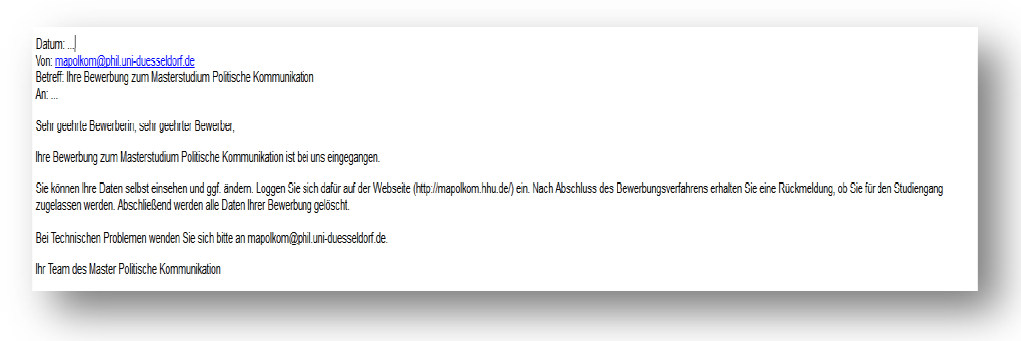

#### Eignungsfeststellung

Nach Ende der Bewerbungsfrist prüft eine **Auswahlkommission** Ihre Unterlagen. Einen schriftlichen Bescheid über den Ausgang des Verfahrens erhalten Sie spätestens Anfang August.

#### **Datenschutz und Löschung Ihrer Daten**

Ihre Daten sind an den Zweck der Eignungsfeststellung gebunden und werden nicht an Dritte weiter gegeben. Den rechtlichen Vorgaben zum Datenschutz und zur Informationssicherheit entsprechend werden die Bewerbungsdaten zeitlich befristet bis zum Abschluss des laufenden Bewerbungsverfahrens auf einem zugriffsbeschränkten Server der Heinrich-Heine-Universität gesichert. Nach Abschluss des Eignungsfeststellungsverfahrens werden Ihre Angaben gelöscht. Ihr Benutzer-Account kann – sofern nicht auch dessen Löschung gewünscht wird – bestehen bleiben. Bei einer etwaigen erneuten Bewerbung müssten Sie sich einloggen und Ihre Unterlagen neu einreichen.